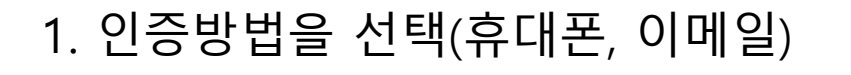

| 알림                                                                                                    | ×                 |
|----------------------------------------------------------------------------------------------------|-------------------|
| 인증방법을 선택해주세요                                                                                                  |                   |
|                                                                                                    | ОК                |
| 인증방법 선택                                                                                                    |                   |
| ※ 인증방법을 선택해주세요                                                                                                |                   |
| ☐ 휴대전화 :                                                                                                    | ⊠ 이메일 :           |
| 휴대전화로 인증                                                                                                    | 이메일로 인증           |
| <ul> <li>● <b>안내사항</b></li> <li>● 휴대폰이 없고 학사에 등록된 이메일이 없을 시,</li> <li>● 담당자 메일 : dunk@kookje.ac.kr</li> </ul> | 아래의 담당자에게 연락바랍니다. |

×

# 1. 처음 로그인 시 발급화면 – 휴대폰으로 인증시(1)

|                                                        | 알림                             | ×     |                                                                                                    |
|--------------------------------------------------------|--------------------------------|-------|----------------------------------------------------------------------------------------------------|
|                                                        | 아이디가 발급되지 않았습니다. 발급페이지로 이동합니다  | ŀ.    |                                                                                                    |
| 🏹 국제대학교   포털                                           |                                | ОК    | and the second second s |
| <b>LOGIN</b><br>국제대학교 포털시스템에<br>오신걸 환영합니다.             | <mark>♀</mark> admin<br>은 비밀번호 |       | 로그인                                                                                                    |
| <ul> <li>아이디저장</li> <li>사번 및 학번찾기   비밀번호 찾기</li> </ul> |                                | 번호 찾기 |                                                                                                    |

### 1. 처음 로그인 시 발급화면 – 휴대폰으로 인증시(2)

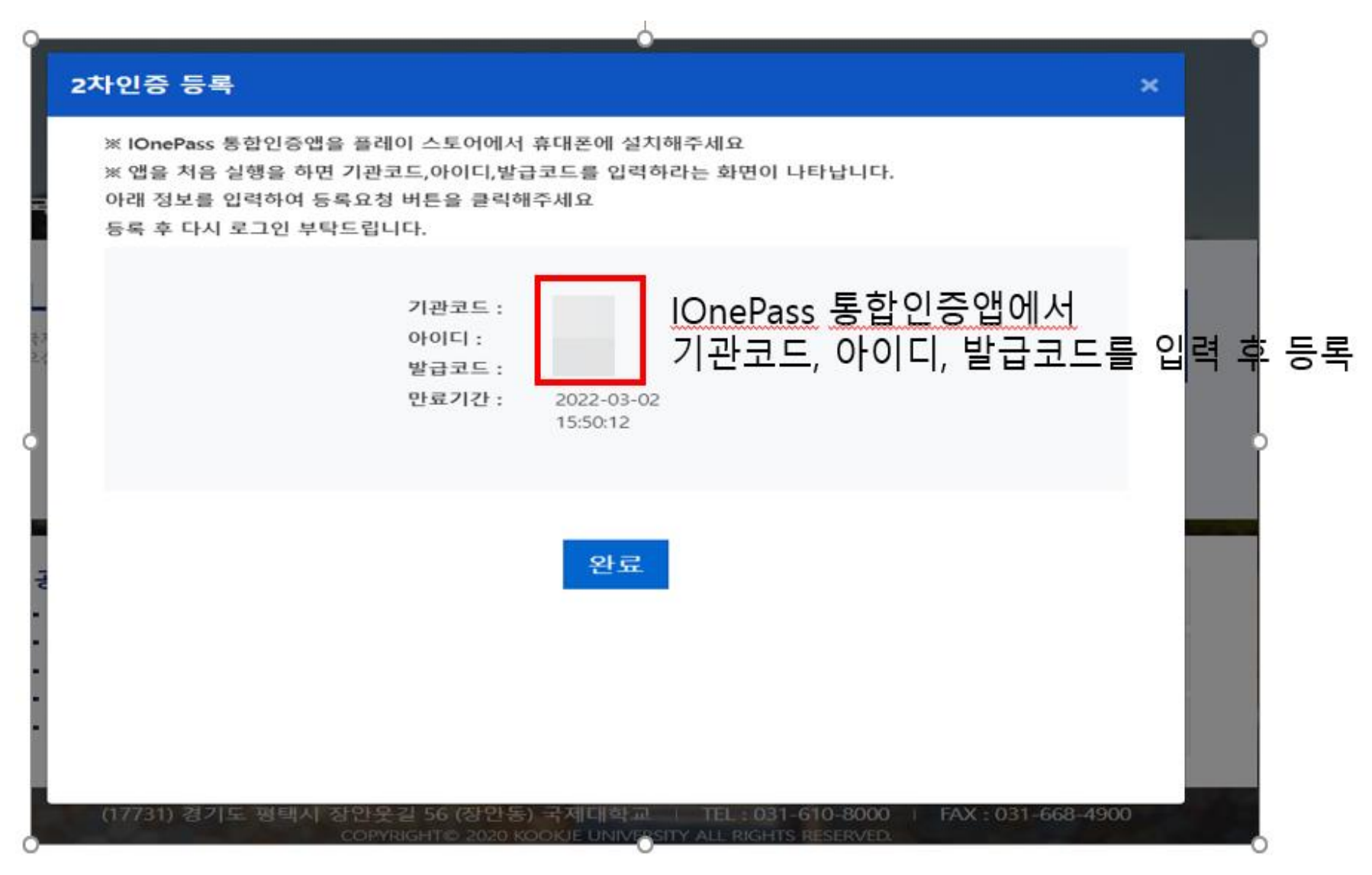

# 1. 처음 로그인 시 발급화면 – 휴대폰으로 인증시(3) – 앱 입력화면

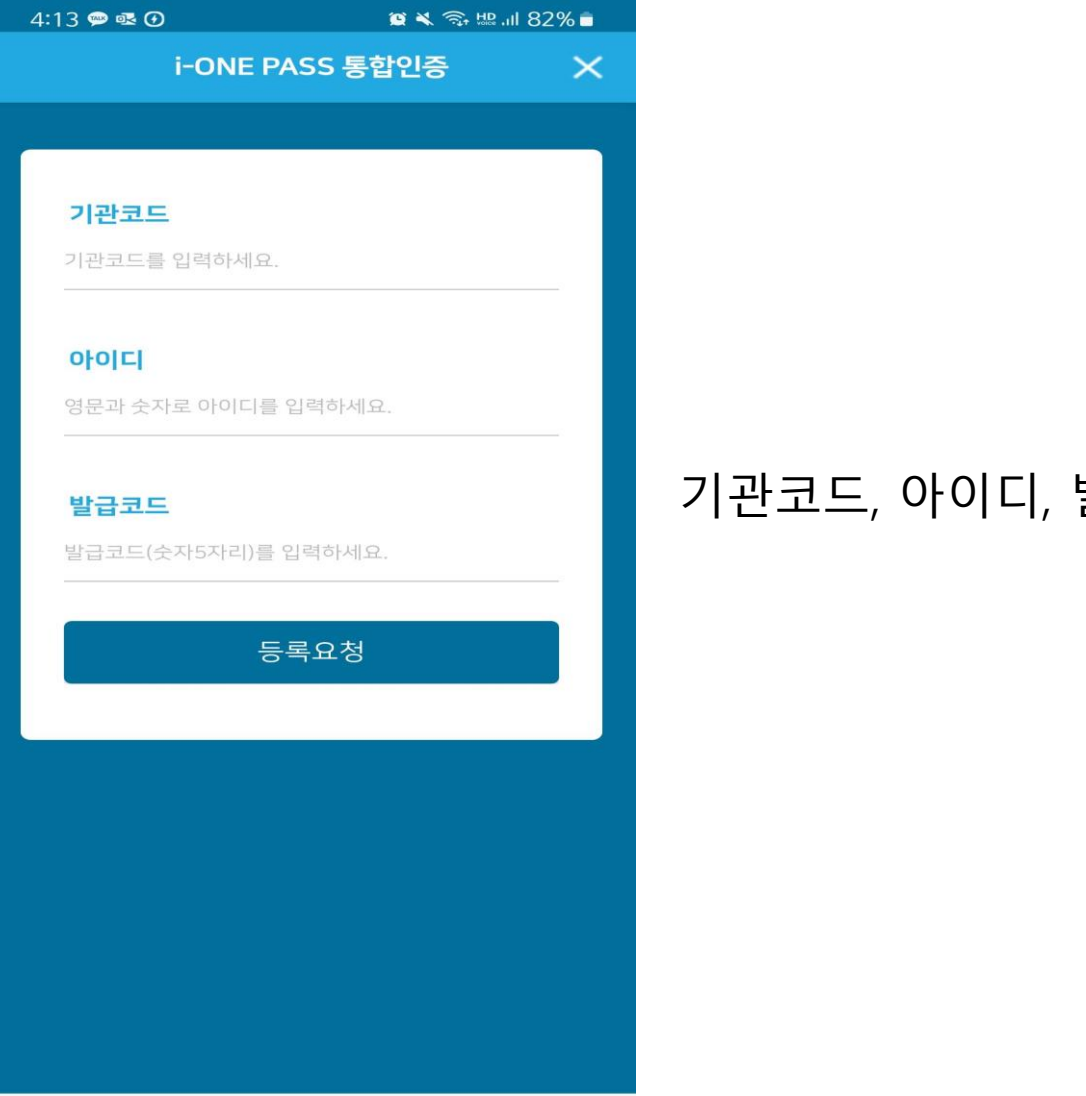

### 기관코드, 아이디, 발급코드를 입력

#### 2. 인증방법을 휴대폰으로 선택 - 1

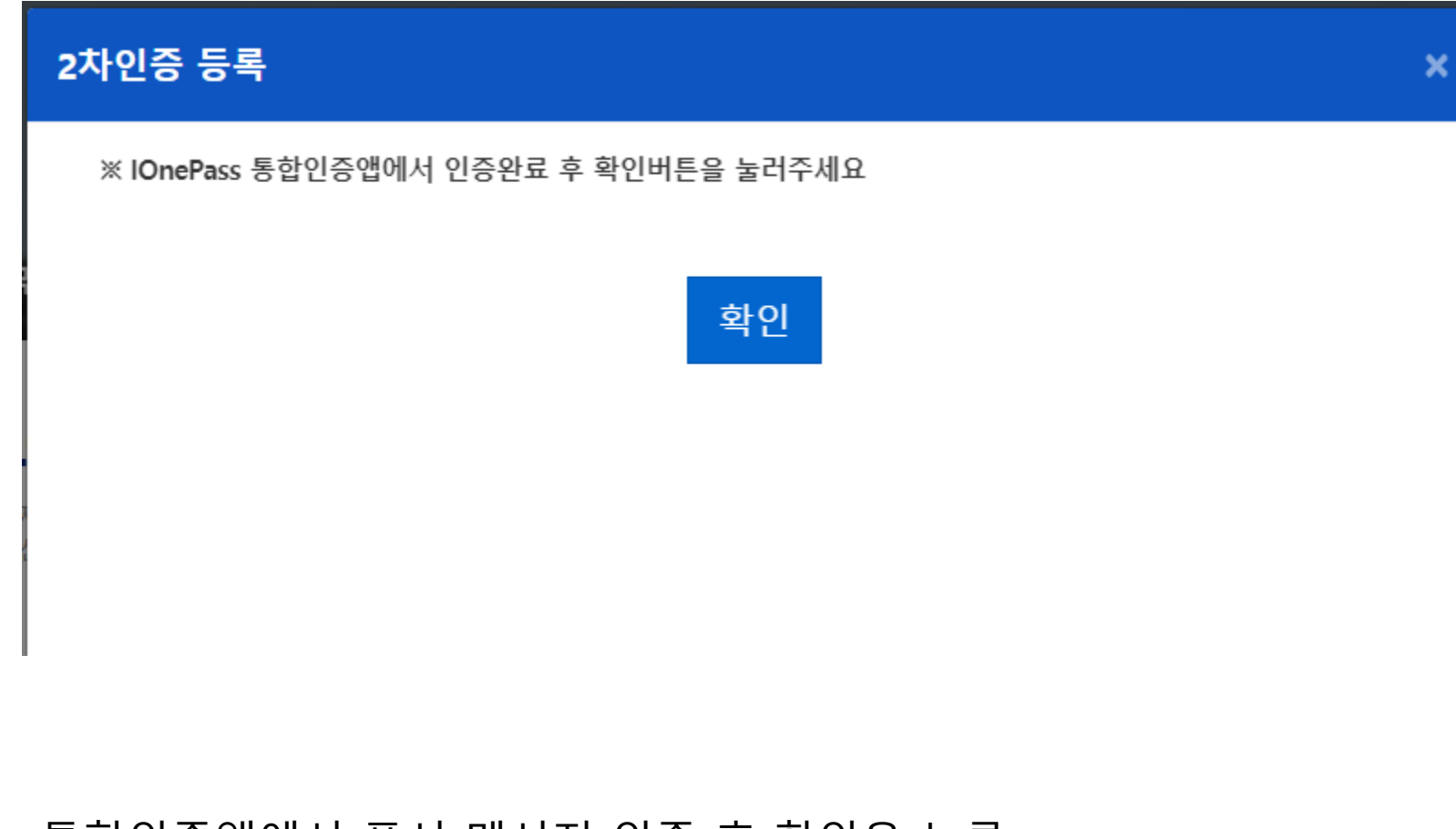

### 통합인증앱에서 푸시 메시지 인증 후 확인을 누름

# 학사에 등록된 이메일로 인증코드 요청 임시로 발급된 OTP 코드를 입력

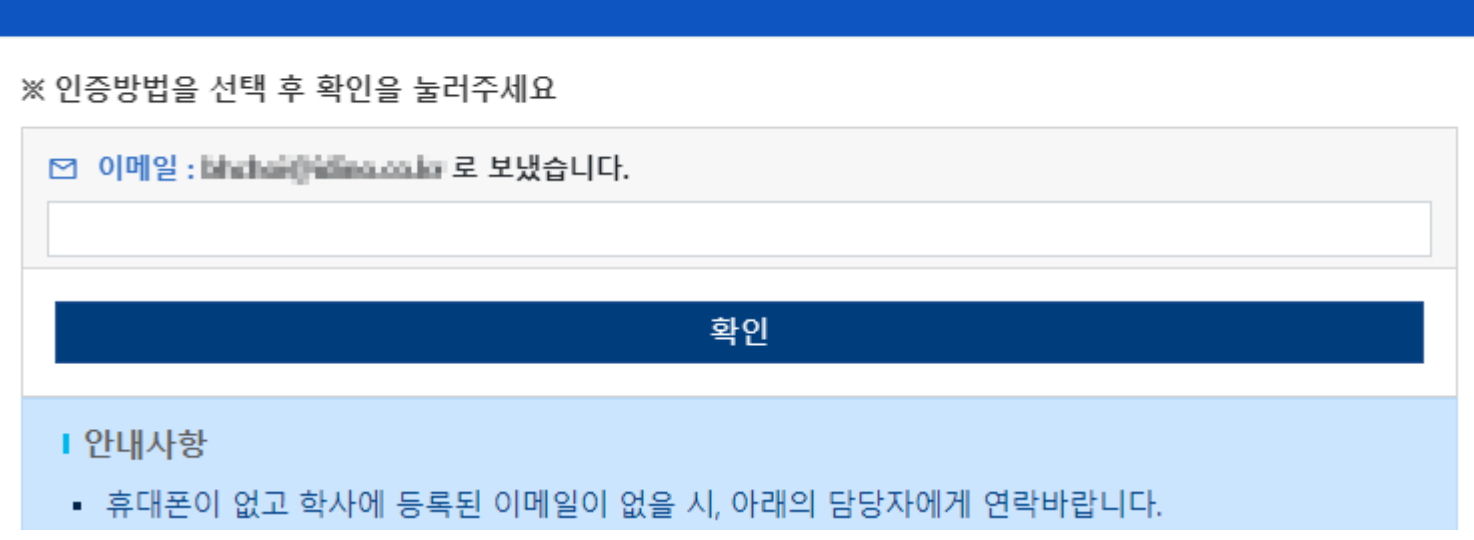

×

#### OTP 코드입력

2. 인증방법을 이메일으로 선택 - 2